## Handleiding inloggen bij EduLinQ

Deze handleiding betreft het (voor de eerste keer) in loggen bij EduLinQ.

- 1. Ga naar <u>https://smc.edulinq.nl</u>
- 2. Klik op de groene knop onder het kopje "Eerste keer aanmelden":

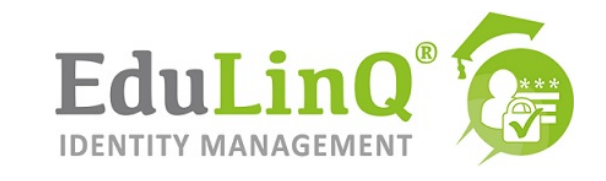

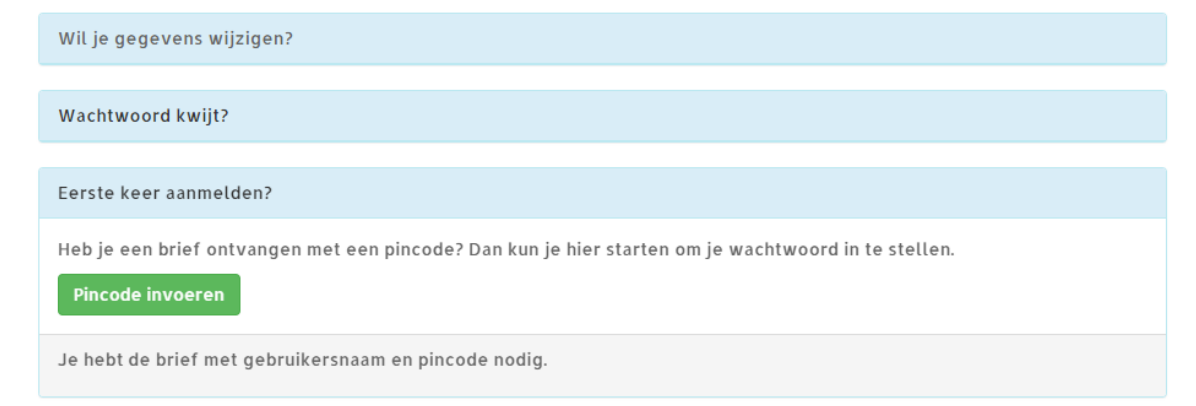

3. Gebruikersnaam invoeren (staat in de brief):

| Vul u | w gebruikersnaam in |
|-------|---------------------|
| 1     | Gebruikersnaam      |
| Doo   | rgaan               |
|       | nyaan               |

- 4. Voer in het volgende scherm de pincode in die vermeld staat op de brief die u heeft gekregen.
- 5. Nu verschijnt het scherm "Beheer je veiligheidsvragen." Geef daar 2 vragen waarop alleen u het antwoord weet:

| Beheer je veiligheidsvragen. |   |
|------------------------------|---|
| Vraag 1                      |   |
| Vul je eigen vraag in:       | ~ |
|                              |   |
| Je antwoord                  |   |
|                              |   |
| Vraag 2                      |   |
| Vul je eigen vraag in:       | ~ |
| Je antwoord                  |   |
|                              |   |
|                              |   |
| Bewaar je antwoorden         |   |

- 6. Drukt u nu op "Bewaar je antwoorden".
- 7. Vul in het vervolgscherm uw <u>privé</u> e-mailadres in (dit is om uw wachtwoord later te kunnen resetten)

| Vul uw E-mail adres in |
|------------------------|
|                        |
| Opslaan                |

8. En voer vervolgens uw mobiele telefoonnummer in:

| <b>\$</b>                                                                                                    |
|----------------------------------------------------------------------------------------------------|
| Dit wordt gebruikt om het wachtwoord te kunnen herstellen als je deze niet meer<br>weet. Voorbeeld: +31612345678. |
| Opslaan                                                                                                    |

- 9. Geef daarna twee keer een nieuw wachtwoord op. Dat wachtwoord moet voldoen aan de volgende eisen:
  - \* Minimaal 8 karakters;
  - \* 1 hoofdletter;
  - \* 1 vreemd teken;
  - \* 1 cijfer.
- 10. Vervolgens ziet u dit scherm en bent u klaar:

Onboarding compleet!

Een e-mail met de door u ingevulde gegevens is succesvol verzonden naar